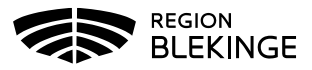

## Ordination- Ingen bokning eller ifylld Hälsodeklaration

 Välj Kunder och Sök kund med personnummer/samordningsnummer ÅÅÅÅMMDDXXXX. Finns kund registreras visas den i raden nedanför. Annars välj Lägg till kund.

| Kunder                                          | Bokningar        | Personal      | Signera   | Logg    | Statistik | Inställningar  | Svar igår  | Logga ut |
|-------------------------------------------------|------------------|---------------|-----------|---------|-----------|----------------|------------|----------|
| Sök kund                                        |                  |               |           |         |           |                |            |          |
| 1950011                                         | 182061           |               |           |         |           | ٩              | Dagens ki  | under    |
| Inga kunder                                     | matchar dina     | sökkriterier. |           |         |           |                |            |          |
| 0                                               | Du kan lägg      | a upp denn    | a kund ge | nom att | klicka    | Lägg till kund |            |          |
| 2. Om ny kund klicka på Hämta från PU-tjänsten. |                  |               |           |         |           |                |            |          |
| Personnu<br>Ex. 197512                          | ummer<br>2312288 | 19 🗸          | 090909    | - 09    | 09        | Hämta frår     | n PU-tjäns | ten      |

Har patienten ett reservnummer klicka på raden Lägg till kund med

reservnummer ovanför raden med personnummer, uppgifterna får registreras manuellt. (Vid behov måste ett nytt reservnummer skapas i det ordinarie journalsystemet, se särskilt rutin för detta).

| Lägg till kund                   |         |  |
|----------------------------------|---------|--|
| Lägg till kund med reser         | vnummer |  |
| Personnummer<br>Ex. 197512312288 | 19 -    |  |

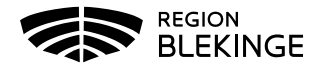

| Reservnummer                | Födelsedatum                  | 2000 • 01 • 01 • |
|-----------------------------|-------------------------------|------------------|
| örnamn<br>x. Anders         | Efternamn<br>Ex. Andersson    |                  |
| dress<br>ix. Gatan 23       | Postnr<br>Ex. 12345           |                  |
| itad<br>ix. Solna           | Mobilnummer<br>Ex. 0701234567 |                  |
| -post<br>x. anders@mail.com | Kön                           | ◉ Man ○ Kvinna   |
| ovrig information           |                               |                  |
|                             |                               |                  |
|                             |                               |                  |
|                             |                               |                  |

- 3. Spara Du omdirigeras till menyval Starta Vaccination.
- 4. Kundgrupp ska alltid anges, denna fråga kommer upp automatiskt.
- 5. Klicka på pilen vid Kundgrupp för att **Öppna lista**. Välj aktuell **kundgrupp** ur rullistan, klicka sedan på eventuell undergrupp. Spara.

| Lägg till kund i   | ägg till kund i kundgrupp |            |                        |             |       |  |  |  |
|--------------------|---------------------------|------------|------------------------|-------------|-------|--|--|--|
| Kundgrupp          | Välj kundgrupp 🗸          | Undergrupp | Ingen kundgrupp vald 🗸 | Referenskod | Spara |  |  |  |
|                    | Välj kundgrupp            |            |                        | -           |       |  |  |  |
| Kundgrupper        | BHV                       |            |                        |             |       |  |  |  |
| Det finns inga kur | Covid-19                  |            |                        |             |       |  |  |  |
|                    | Influensa                 |            |                        |             |       |  |  |  |
|                    | Pneumokockvaccin          |            |                        |             |       |  |  |  |
|                    | Övrigt                    |            |                        |             |       |  |  |  |

6. Välj **Starta vaccination** och fyll i Hälsodeklarationen. Tryck på **Nästa** längst ner på sidan för att påbörja ordinationen.

| Hälsodeklaration                                                                                |    |                          |                   |
|-------------------------------------------------------------------------------------------------|----|--------------------------|-------------------|
| Fråga                                                                                           | Ja | Nej                      |                   |
| Har du någon gång fått en kraftig reaktion efter vaccination, och behövt sjukhusvård?           | 0  | 0                        |                   |
| Har du allergier som någon gång gett dig kraftiga reaktioner som du har behövt sjukhusvård för? | 0  | 0                        |                   |
| Har du ökad blödningsbenägenhet p.g.a. sjukdom eller medicin?                                   | 0  | 0                        |                   |
| Har du vaccinerat dig någon gång under de senaste 7 dagarna?                                    | 0  | 0                        |                   |
| Är du gravid?                                                                                   | 0  | 0                        |                   |
| Kommentarer                                                                                     |    |                          |                   |
| Navigera                                                                                        |    |                          | Spara kommentar   |
|                                                                                                 |    | Spara hälsodeklaration o | och avsluta Nästa |

7. Lägg till vaccin – ange det vaccin som ska ordineras. Tryck på Lägg till

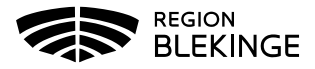

| Vacciner         |                                         |                          |           |
|------------------|-----------------------------------------|--------------------------|-----------|
| Lägg till vaccin | Comirnaty                               | •                        | Lägg till |
| 8 Kont           | rollera och Evil i ordinationen under v | acciner Intervall Dos Do | sering    |

8. Kontrollera och Fyll i ordinationen under vacciner, Intervall, Dos, Dosering, Administration och Lokalisation.

| Vaccinera | Vaccinplan                               | Intervall | Dos      | Dosering |   | Administration   | Lokalisation  | Pris | SMS | SMS-leverans |   |
|-----------|------------------------------------------|-----------|----------|----------|---|------------------|---------------|------|-----|--------------|---|
| O Comirna | aty                                      |           |          |          |   |                  |               |      |     |              |   |
|           |                                          | Normal -  | Första - | 0,3 ml   | • | Intramuskulärt - | Vänster arm 🗸 | 0    |     | 2021-07-12   | • |
| 9.        | 9. Klicka på Spara ordinering & Signera. |           |          |          |   |                  |               |      |     |              |   |

| Spara | ordine | ring & Sig | gnera       | a | N    | ästa | a    |
|-------|--------|------------|-------------|---|------|------|------|
| D     | 1      | .11 . 1    | <b>x</b> 7' | 1 | 1 77 | 1    | 1 .1 |

10. Du omdirigeras till sidan Visa kund. Under rubriken Ordinerade vacciner presenteras nu aktuell ordinationen med gul rad.

| Ordinerade vacciner                               |            |        |               |          |         |  |  |
|---------------------------------------------------|------------|--------|---------------|----------|---------|--|--|
| Klicka på en rad för att återuppta en pågende vac | cination   |        |               |          |         |  |  |
| Vaccination                                       | Datum      | Vaccin | Ordination    | Signerad | Ta bort |  |  |
| 7971477                                           | 2020-12-28 | 1 st   | Linda Nordlöf |          | •       |  |  |